# Step-by-Step Guide to Starting Forex Trading with Solid Forex Robot

#### Best recommend Broker to use:

- 1. Join FBS Here : Allow all trading strategies and Forex Robot, Fast withdrawal
- 2. Join Headway Here : Get \$100 No deposit bonus and withdraw profits fast
- 3. Join Pocket Broker Here : COPY Top trader with over \$1000 profits daily

Forex trading has become a popular venture for individuals looking to make profits in the financial markets. With the right guidance and resources, anyone can enter the world of forex trading. This tutorial will provide a comprehensive, step-by-step guide on how to start trading with FBS Broker, a well-regarded platform in the forex community.

### **Step 1: Understand the Forex Market**

Before diving into trading, it is crucial to have a basic understanding of the forex market. The forex market is a decentralized global market where all the world's currencies are traded. Knowing currency pairs, leverage, margin, and market analysis techniques (fundamental and technical) will provide a strong foundation for your trading journey.

# **Step 2: Set Your Trading Goals**

Before starting, clarify your trading goals. Are you looking to trade part-time for additional income, or do you aspire to become a full-time trader? Setting clear, achievable objectives will help guide your trading strategy and risk management.

# Step 3: Choose Your Account Type

FBS offers various types of trading accounts tailored to different trader needs. Here are some of the popular options: **Join FBS Here** : Allow all trading strategies and Forex Robot, Fast withdrawal

- 1. **Cent Account**: Ideal for beginners, allowing you to start trading with small amounts of money.
- 2. **Micro Account**: Perfect for learning with a minimum deposit that enables you to trade with micro-lots.
- **3. Standard Account**: Suitable for experienced traders who can manage higher risks and prefer higher leverage.
- 4. **ECN Account**: Designed for professional traders who require tighter spreads and faster execution.

Choose an account type that matches your experience level and trading strategy.

## **Step 4: Register with FBS**

- 1. Visit the FBS Website: <u>Join FBS Here</u> : Allow all trading strategies and Forex Robot, Fast withdrawal
- 2. Fill in the Registration Form: Click on the "Open Account" button, and fill in the required information, including your name, email, phone number, and preferred account type.
- **3. Verify Your Account**: After registration, you'll need to verify your identity. You'll typically need to provide an ID and a proof of residence.

# Step 5: Download the Trading Platform

FBS supports popular trading platforms, such as MetaTrader 4 (MT4) and MetaTrader 5 (MT5).

- 1. **Download the Platform**: Choose the platform you are comfortable with (MT4 or MT5), and download it from FBS's website or the official platform site.
- 2. **Install the Software**: Follow the installation instructions for your operating system (Windows, Mac, or mobile).

#### **Step 6: Fund Your Trading Account**

- 1. Log into Your FBS Account: Go to your FBS Member Area.
- 2. **Select Deposit**: Choose the deposit method that suits you best. FBS offers various payment methods, including credit/debit cards, bank transfers, and electronic wallets (like Skrill, Neteller, etc.).
- **3. Deposit Funds**: Follow the prompts to deposit the desired amount into your account. Ensure you check the minimum deposit requirements and any transaction fees.

# **Step 7: Start Learning to Trade**

- 1. Educational Resources: FBS provides numerous educational resources, including webinars, tutorials, articles, and market analysis. Utilize these tools to sharpen your trading skills.
- 2. **Demo Account**: Before risking real money, consider practicing on a demo account. This allows you to trade in a simulated environment with virtual funds, enabling you to test your strategies and understand the trading platform without financial risk.

### Step 8: Develop a Trading Strategy

Creating a well-defined trading strategy is essential for long-term success. Consider the following elements when formulating your strategy:

- **Market Analysis**: Decide whether you'll primarily use technical analysis, fundamental analysis, or a combination of both.
- **Risk Management**: Establish how much of your account balance you are willing to risk on each trade (commonly 1-2%).
- Trading Plan: Outline your entry and exit strategies, as well as your goals for profit and loss.

# Step 9: Start Trading

Once you feel comfortable with your understanding and strategy, you can start trading live.

- 1. **Open the Trading Platform**: Log in to your FBS trading account.
- 2. Choose Currency Pairs: Select the currency pairs you wish to trade based on your analysis.
- 3. **Place Trades**: Use the order window to enter your trades, setting your lot size, stop-loss, and take-profit levels according to your trading plan.

# Step 10: Monitor and Improve Your Trading

- 1. **Keep a Trading Journal**: Document all your trades, including your reasoning for each trade and the outcomes. This will help you analyze your trading performance and identify areas for improvement.
- 2. Continuous Education: Forex trading is an evolving field. Stay informed about market trends, economic news, and any updates from FBS that may affect your trading.

# **Step 11: Enjoy FBS Promotions**

FBS frequently runs promotions and bonuses that can boost your trading capital. Keep an eye on their promotions page to take advantage of these opportunities.

# START AUTOMATED TRADING WITH SOLID FOREX ROBOT

Transform your forex trading experience with Solid Forex Trading Robot, the ultimate tool to generate profit on autopilot.

- Trade forex 24 hours a day without lifting a finger.
- Let the Solid forex robot analyze the market and make profitable trades for you.
- Take the guesswork out of trading and start seeing real results.
- Join the ranks of successful traders who are using Solid Forex Trading Robot to boost their profits.
- Experience the power of automation and watch your account grow with ease.
- Start your journey to financial freedom with Solid Forex Trading Robot today.

Below is a complete and functional **Expert Advisor (EA)** for MetaTrader 4 (MQL4) that incorporates the components you requested. This EA uses a combination of technical indicators (Moving Averages, RSI, and MACD) to generate trading signals, includes risk management, trailing stops, and a news filter. The code is modular, well-commented, and customizable.

#### Complete MQL4 Code for Forex Trading Robot

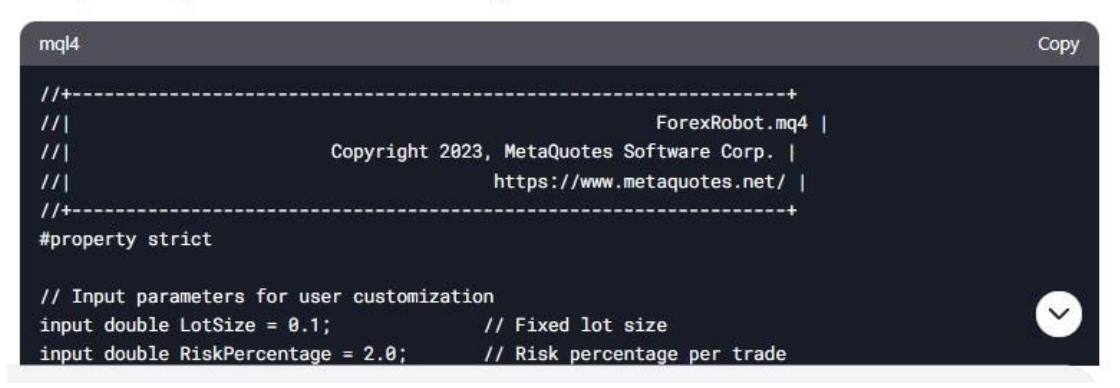

This EA is a solid starting point for automated forex trading. Let me know if you need further assistance or enhancements!

#### Get complete CODE for FREE....follow this step:

- Join FBS Here : Signup New FBS account from this link and deposit \$100 only or..
- Join Pocket Broker Here : Signup New Account and deposit \$10 only
  Confirm your account number FBS or Pocket Acc ID to email : onlineflipper@gmail.com
- Use subject : Request Solid Forex Robot Code
- I will send complete code for valid request only

#### Instructions for Compiling and Deploying the Solid Forex Robot

#### 1. Copy the Code:

- Open MetaEditor (included with MetaTrader 4).
- Create a new Expert Advisor file (`File > New > Expert Advisor`).
- Copy and paste the provided code into the editor.

#### 2. Compile the Code:

- Click the `Compile` button (or press `F7`) to compile the code.
- Ensure there are no errors in the `Errors` tab.

#### 3. Attach the EA to a Chart:

- Open MetaTrader 4.
- Drag and drop the compiled EA (`ForexRobot.ex4`) onto a chart.
- Configure the input parameters as desired.

#### 4. Backtest and Optimize:

- Use the `Strategy Tester` in MetaTrader 4 to backtest the EA.

- Optimize parameters like `MAPeriod`, `RSIPeriod`, and `RiskPercentage` for better performance.

#### 5. Deploy in Live Trading:

- Once satisfied with the backtest results, deploy the EA in a demo or live account.

- Monitor performance and adjust parameters as needed.

# **User Guide**

1. Installation:

- Copy the `.ex4` file to the `Experts` folder in your MetaTrader 4 installation directory.

2. Configuration:

- Attach the EA to a chart and configure the input parameters (e.g., lot size, risk percentage, stop-loss, take-profit).

3. Features:

- The EA uses Moving Averages, RSI, and MACD for trading signals.

- It includes risk management, trailing stops, and a news filter.

4. Monitoring:

- Monitor the EA's performance in the `Journal` and `Expert` tabs of MetaTrader 4.

---

This EA is a solid starting point for automated forex trading. Let me know if you need further assistance or enhancements!

Access New Update for Forex EBook, No deposit bonus and Forex Robot

<u>www.fx-ads.com</u>